# **PCTO** Percorsi per le Competenze Trasversali e l'Orientamento

Piattaforma gestionale Scuole

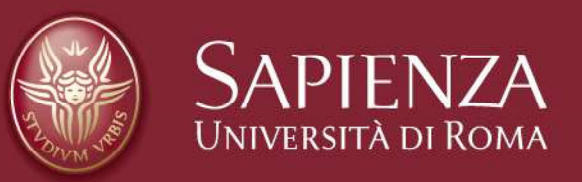

Rettorato - Aula Magna 6 ottobre 2021 pcto.uniroma1.it | la piattaforma punto unico di accesso scuola – sapienza - studenti

La piattaforma *pcto.uniroma1.it* è lo strumento che permette di gestire tutte le fasi legate alla gestione dei percorsi

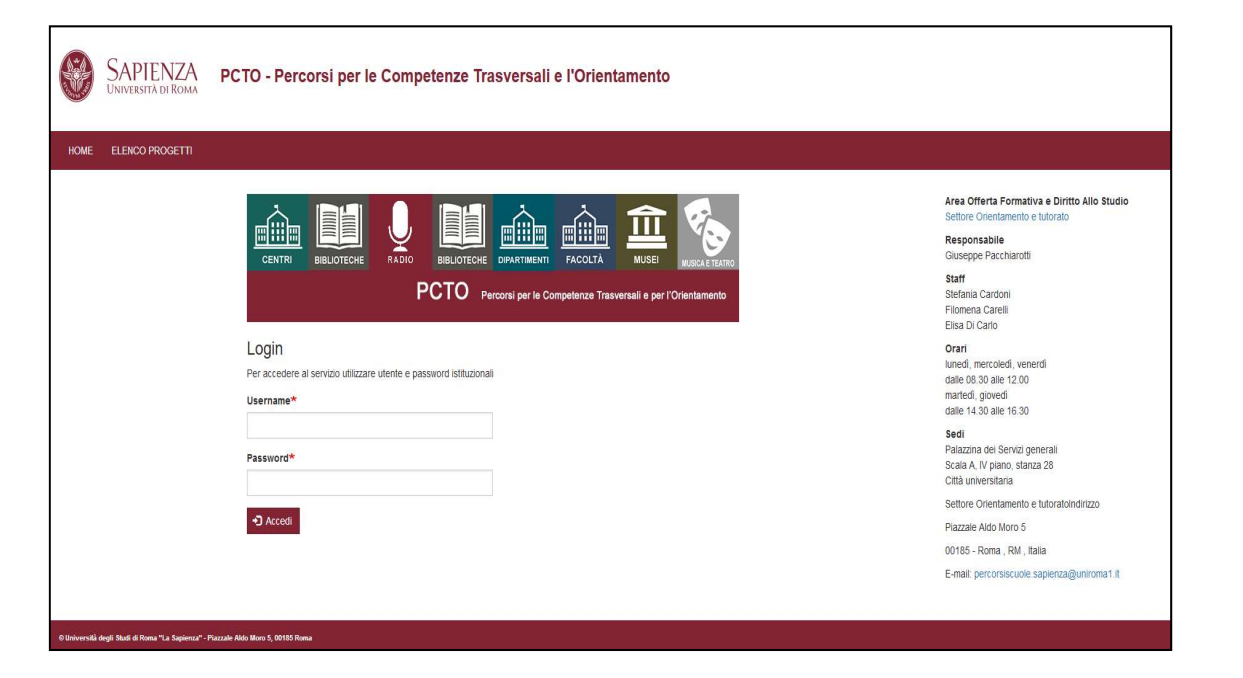

PCTO - Percorsi per le Competenze Trasversali e l'Orientamento

#### pcto.uniroma1.it | la piattaforma l'utente scuola

L'utente **scuola** possiede già le credenziali per accedere e **operare autonomamente** per

- gestire i propri dati utente
- prenotare i percorsi
- registrare i dati anagrafici degli studenti
- prelevare e depositare i documenti generati necessari per la corretta conclusione dei percorsi (convenzione, percorsi formativi e relative certificazioni)

# pcto.uniroma1.it | l'accesso accesso alla piattaforma

| SAPIENZA PCTO - Percorsi per le Competenze Trasversali e l'Orientamento |                                                                                                    | Le credenziali di<br>accesso<br>rimangono invariate |
|-------------------------------------------------------------------------|----------------------------------------------------------------------------------------------------|-----------------------------------------------------|
| HOME ELENCO PROGETTI                                                    |                                                                                                    |                                                     |
|                                                                         | Settore Crienta Formativa e Diritto Allo Studio<br>Settore Crientamento e Norado<br>Responsabile<br>Giusegpe Paccharotti<br>Sata<br>Stefana Gardoni<br>Filomena Carelli | La password                                         |
| Login                                                                   | Elisa Di Carlo<br>Orari                                                                                                    |                                                     |
| Per accedere al servico utilizzare utente e passivori isituzional       | lunedi, mercoledi, venerdi<br>dale 08.30 alle 12.00<br>maddei januadi                                                                                                   | viene gestita                                       |
| Username*                                                               | dalle 14.30 alle 16.30                                                                                                    | esclusivamente                                      |
| Password*                                                               | seun<br>Palazzina dei Servici generali<br>Scala A. IV piano, stanza 28<br>Ottă universitaria                                                                            | dall'utente che si                                  |
|                                                                         | Settore Orientamento e tutorato/indirizzo                                                                                                    | impegna a                                           |
|                                                                         | Piazzałe Aldo Moro 5<br>00185 - Roma , RM , Italia                                                                                                    |                                                     |
|                                                                         | E-mail: perconsiscuole sapienza@uniroma1.it                                                                                                    | rispettare i criteri                                |
| 9 Dehverslå degi flad á Rusu "a Ligiesa". Pazaik Hós Nov 5, 0015 Sena   |                                                                                                    | di creazione,                                       |
|                                                                         |                                                                                                    | conservazione e                                     |
|                                                                         |                                                                                                    |                                                     |
|                                                                         |                                                                                                    | gesuone delle                                       |
|                                                                         |                                                                                                    | credenziali di                                      |

PCTO - Percorsi per le Competenze Trasversali e ( l'Orientamento

6 ottobre 2021

accesso

# pcto.uniroma1.it | l'accesso ottenere una nuova password

| Click LOGIN                                                                                                    | 2 •Click<br>Reimposta la tua<br>password                                                            | •Inserire<br>indirizzo email istituzionale                                                                              |
|----------------------------------------------------------------------------------------------------|----------------------------------------------------------------------------------------------------|----------------------------------------------------------------------------------------------------|
| SAPIENZA PCTO - Percorsi per le Competenze Tras                                                                                                    | CENTRI BIBLIOTECHE RAUTO BIBLIOTECHE DIPARTIMENTI PACULIA<br>PCTO Percorsi per le Competenze Tras   | HOME LOGIN                                                                                                    |
| HOME LOGIN<br>Catalogo percorsi<br>Catalogo 2005-021<br>Fare rete: scuola, universita, lavoro                                                                                                    | Login<br>Per accedere al servizio utilizzare utente e password istituzionali<br>Accedi<br>Username* | Reimposta la tua password Accedi Reimposta la tua password Nome utente o indirizzo e-mail*                              |
| Il catalogo per l'invoire anno accademico è in via d'definitione.<br>Sapienza ha meso a disposizione degli siudenti delle scuole superiori per fanno accademico 2019-2020 attraverso<br>scuola.<br>Le scuole che hanno firmato la convenzione con la Sapienza sono abilitate all'inserimento delle richieste.<br>Le scuole che voglicno aderire alla rele Sapienza e partecipare ai progetti PCTO possono inviare una e-mail di richie | Password*                                                                                           | Le istruzioni per la reimpostazione della password saranno inviate all'indirizzo e-mail usalo durante la registrazione. |

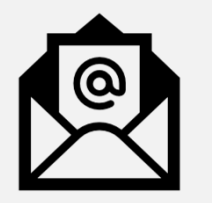

L'utente riceve una e-mail contenente le istruzioni per la reimpostazione della password

# pcto.uniroma1. it | l'accesso modificare la propria password

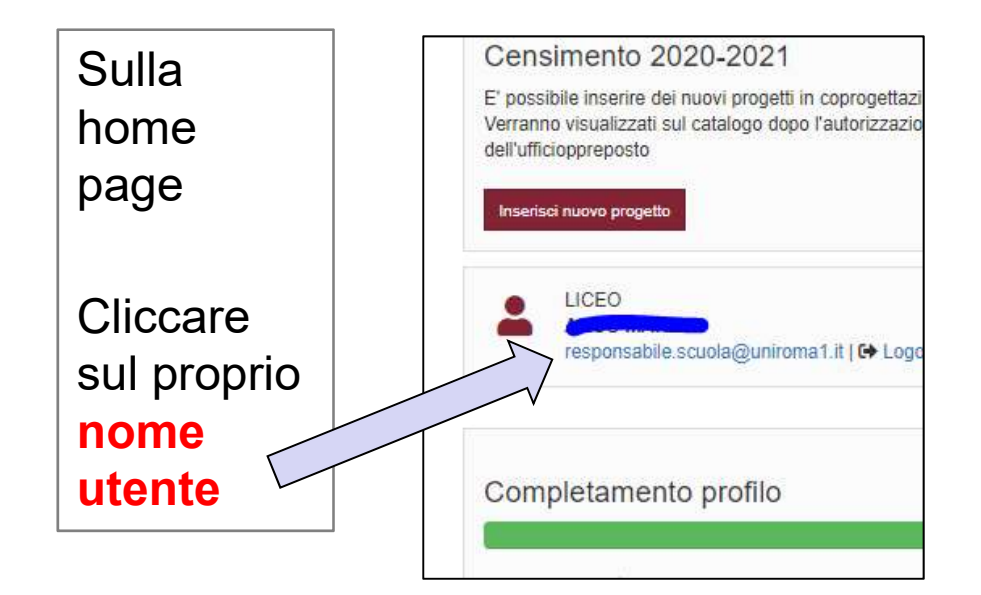

Cliccare poi sul tab **Modifica** Inserire la password corrente e la nuova password

| ÷                         | SAPIENZ<br>UNIVERSITÀ DI RO             | А          | PCTO - Pe                | rcorsi        |
|---------------------------|-----------------------------------------|------------|--------------------------|---------------|
| HOME                      | LA MIA SCUOLA                           | LE         | MIE PRENOTAZIONI         | LOGO          |
| Visualizz<br>Password     | nsabile.scuo<br>za Modifica<br>corrente | la@        | uniroma1.it              |               |
| Richiesta se<br>Password  | si desidera modificare "//              | ndirizzo ( | a-mail o la Password qui | sotto. Reimpo |
| Livello di si<br>Conferma | icurezza della passwo<br>la password    | ord:       |                          |               |
| Le passwo                 | rd coincidono:                          |            |                          |               |

PCTO - Percorsi per le Competenze Trasversali e l'Orientamento

#### pcto.uniroma1.it | il catalogo il menù

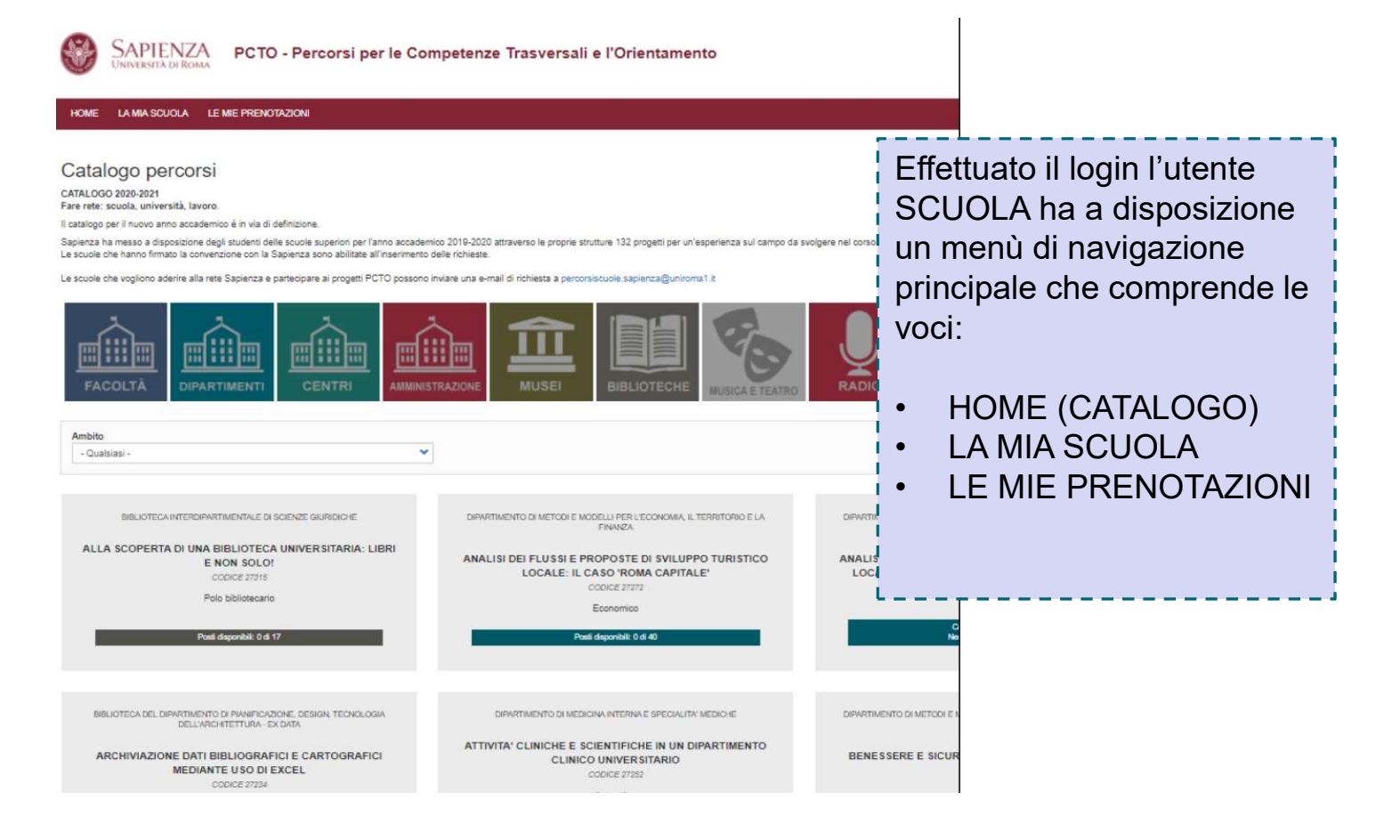

PCTO - Percorsi per le Competenze Trasversali e l'Orientamento

6 ottobre 2021

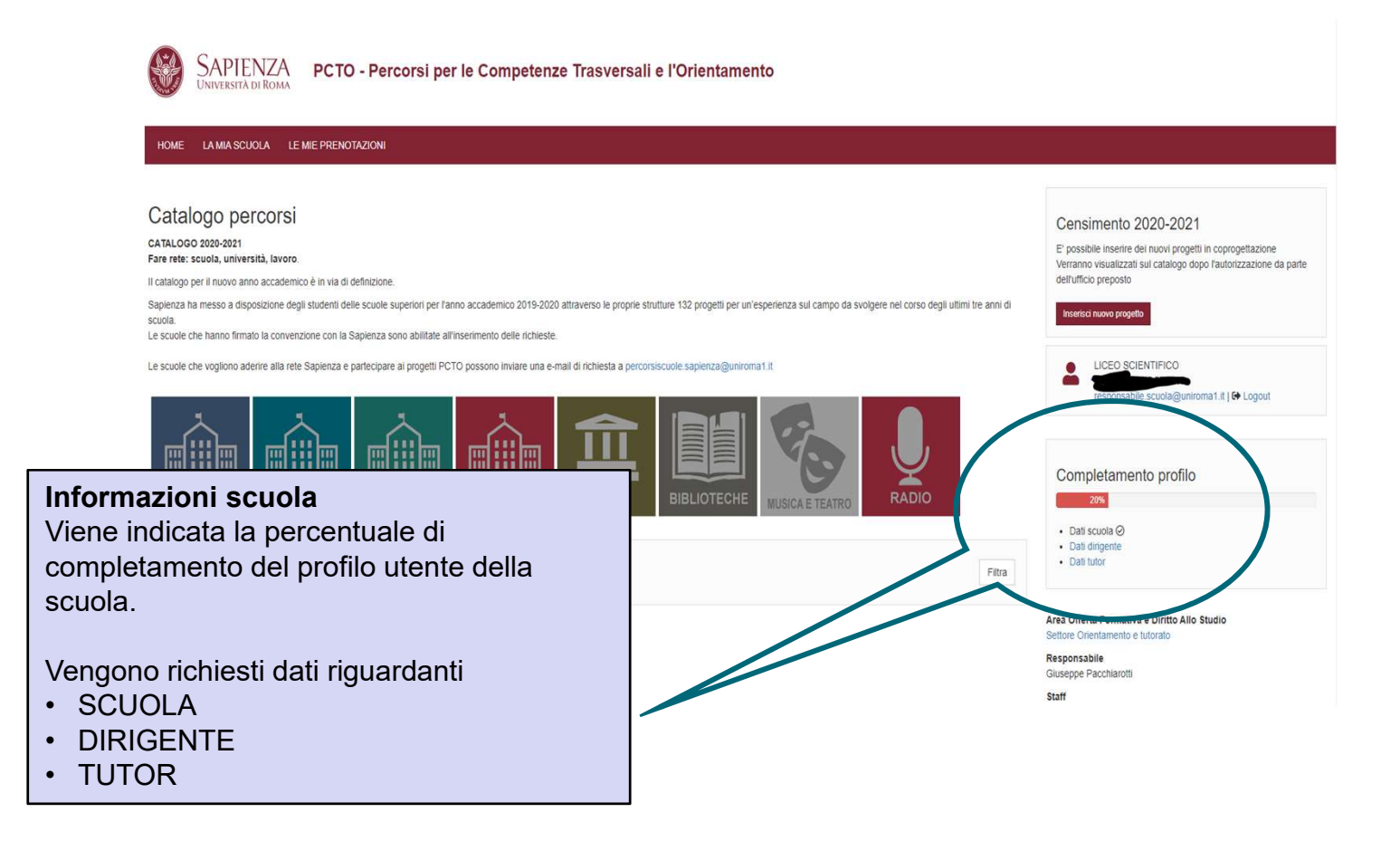

PCTO - Percorsi per le Competenze Trasversali e l'Orientamento

6 ottobre 2021

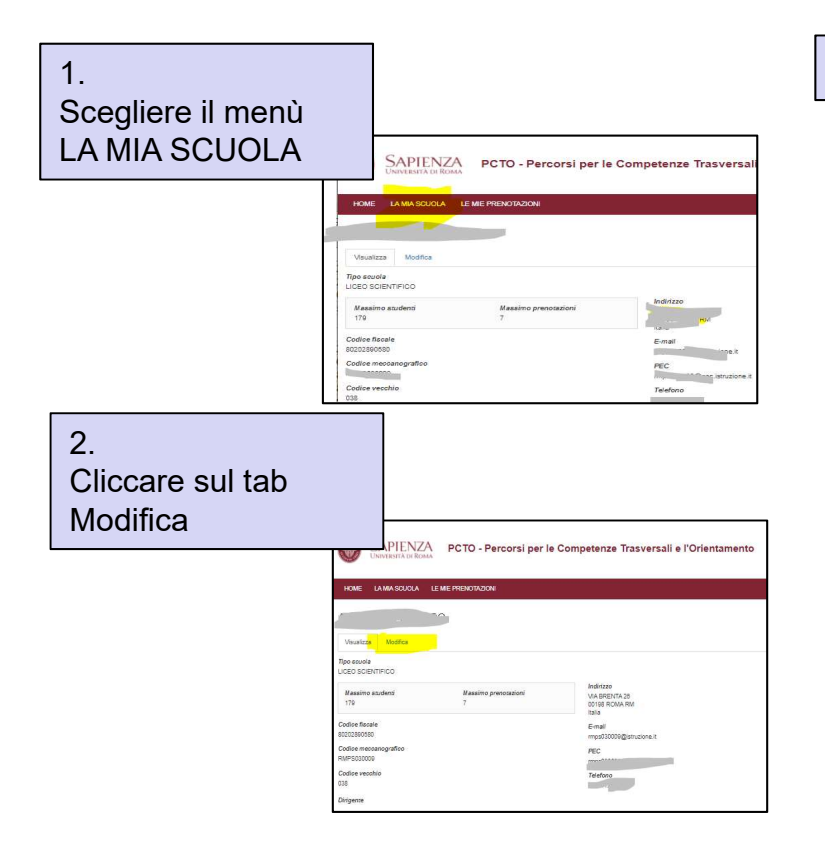

#### SAPIENZA PCTO - Percorsi per le Competenze Trasversali e l'Orienta LA MIA SCUOLA LE MIE PRENOTAZIONI HOME Modifica Scuola AMEDEO AVOGADRO Visualizza Modifica Codice meccanografico RMPS030009 Codice fiscale\* 80202890580 E-mail mps030009@istruzione.it PEC rmps030009@pec.istruzione.it Telefono 06121124525 Indirizzo Paese Italia Indirizzo\* VIA BRENTA 28 CAP\* Città\* Provincia\* 00198 ROMA Roma ~

3. Compilare la scheda di modifica

Se il nominativo del dirigente scolastico non è presente in piattaforma per l'anno corrente è necessario inserirlo

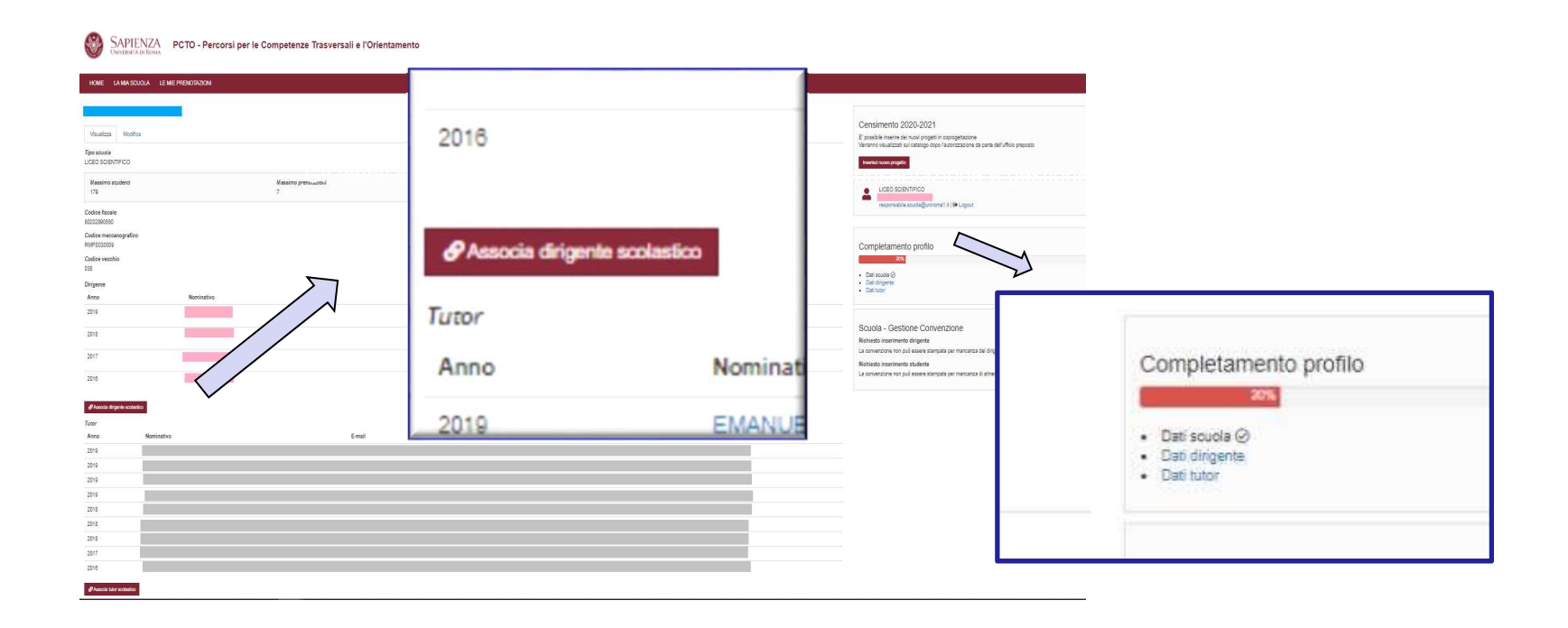

PCTO - Percorsi per le Competenze Trasversali e l'Orientamento

Occorre verificare se il nominativo del dirigente scolastico è già presente in archivio

| SAPI<br>UNIVERSI                                                                                                    | ENZA PCTO - Percorsi per le Competenze Trasversali e l'Orientamento                                                                                                    |                                        |
|----------------------------------------------------------------------------------------------------|----------------------------------------------------------------------------------------------------|----------------------------------------|
| HOME LAMAS                                                                                                    | CUOLA LE MIE PRENOTAZION                                                                                                    |                                        |
| Associa dirig<br>In questa maschera é p<br>Nel caso in cui la anag<br>Nome e cognome<br>giula<br>Seleziona qualsiasi filtr | ente scolastico<br>ossibile cercare nella anagrafica di dirigenti scolastici il dirigente da associare alla propria scuola per l'anno solare corrente.<br>afica non contenesse il proprio dirigente scolastico, potete inserirlo premendo el Inserisci drigente scolastico in anagrafica<br>cerca di cerca su Applica per visualizzare i risultati | Cer<br>E' po<br>copro<br>Verra<br>da C |
| < Tama alla mia scualà                                                                                                    |                                                                                                    | 2                                      |

PCTO - Percorsi per le Competenze Trasversali e 6 ottobre 2021 Pagina 11 l'Orientamento

a) Se il nominativo risulta già presente in archivio si può associare direttamente alla scuola con il tasto

'Associa a scuola per l'anno corrente'

| SAPIENZA<br>UNIVERSITÀ DI ROMA PCTO - Percorsi per le Competenze Trasversali e l'Orientamento                                                  |                                                                                                    |                                                                                                    |                                              |                                                                       |
|----------------------------------------------------------------------------------------------------|----------------------------------------------------------------------------------------------------|----------------------------------------------------------------------------------------------------|----------------------------------------------|-----------------------------------------------------------------------|
| HOME LA MIA SCUOLA LE MI                                                                                                    | E PRENOTAZIONI                                                                                      |                                                                                                    |                                              |                                                                       |
| Associa dirigente scola:<br>n questa maschera è possibile cercare ne<br>kel caso in cui la anagrafica non contenes<br>Nome e cognome<br>giulia | Stico<br>ella anagrafica di dirigenti scolastici il d<br>sse il proprio dirigente scolastico, potet | irigente da associare alla propria scuola per l'anno sol<br>e inserirlo premendo <mark>Pinserisci dirigente scolastico in a</mark>     | lare corrente.<br>nagrafica<br>Cerca 🏦 Reset | Censim<br>E' possibile<br>coprogettaz<br>Verranno vi<br>l'autorizzazi |
| Nome e cognome                                                                                                    | Luogo nascita<br>GORIZIA GO<br>Italia<br>ROMA RM<br>Italia<br>Italia                                | Testo personalizzato  Associa a scuola per l'anno corrente  Associa a scuola per l'anno corrente  Associa a scuola per l'anno corrente |                                              |                                                                       |
| < Torna alla mia scuola                                                                                                    | BRINDISI BR<br>Italia                                                                               | Associa a scuola per l'anno corrente                                                                                                   | N                                            | Comple<br>20%<br>• Dati scu<br>• Dati dirij<br>• Dati tuto            |
| Université degé Shati di Koma "La Sepenna" - Pisan                                                                                             | ale Aldo Noro 5, 09125 Koma                                                                         |                                                                                                    |                                              |                                                                       |

PCTO - Percorsi per le Competenze Trasversali e l'Orientamento

b) Se non è presente in archivio lo si può inserire con il tasto

'Inserisci dirigente scolastico in anagrafica'

Pinserisci dirigente scolastico in anagrafica

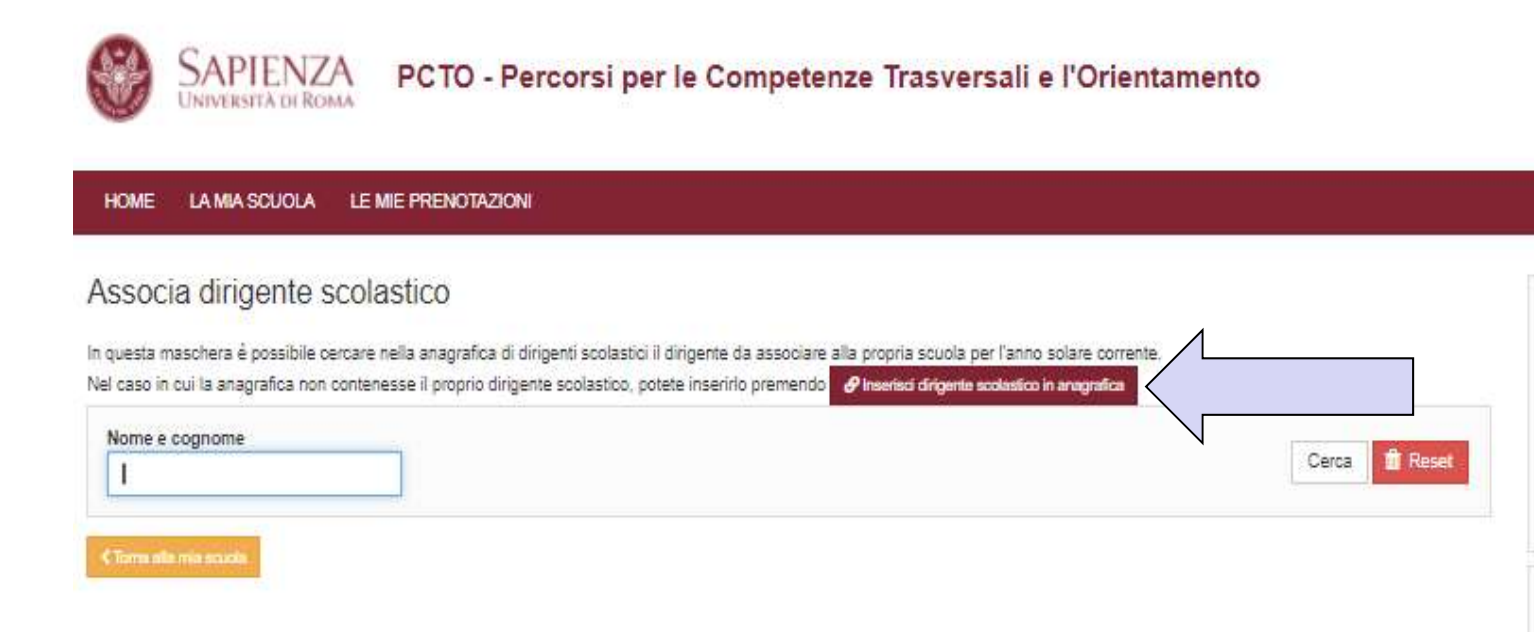

# b.1) Inserimento in anagrafica di un nuovo dirigente scolastico

| HOME LA MIA SCUO | LA LE MIE PRENOTAZIONI |
|------------------|------------------------|
| rea Dirigente s  | colastico              |
| ome e cognome*   |                        |
|                  |                        |
| Data nascita*    |                        |
| gg/mm/aaaa 🗖     |                        |
| Luogo nascita    |                        |
| Paese            |                        |
| Italia           |                        |
| Città*           | Provincia*             |
| 1                | - Soegliere - 👻        |
|                  |                        |

PCTO - Percorsi per le Competenze Trasversali e l'Orientamento

Seguendo la identica procedura si passa poi a inserire i nominativi dei tutor scolastici

| UNIVERSITÀ DI ROMA                                                                                            |                           |                                                                                                   |         |                              |                                                                                                    |                     |
|----------------------------------------------------------------------------------------------------|---------------------------|---------------------------------------------------------------------------------------------------|---------|------------------------------|----------------------------------------------------------------------------------------------------|---------------------|
| Visualizza Modifica<br>Tipo escuela                                                                           |                           |                                                                                                   |         |                              | Censimento 2020-2021<br>E posibile inserire dei ruovi progeti in coprogettazione<br>Verranno visualizzati sui catologo dogo l'autorizzazione de pane dell'ufficio presosio |                     |
| Massimo studenti<br>179                                                                                       | Massimo prenotazioni<br>7 | Indivizzo<br>VM BRENTA 28<br>00105 RCIAA RM<br>h 18                                               |         |                              |                                                                                                    |                     |
| Codice fiscale<br>Eco20280500<br>Codice meccanografico<br>RM#500006<br>Codice vecchio<br>038                  |                           | E-mail<br>In protocol-typercurrun<br>PEC:<br>mesotocol@sectorucione.it<br>Telefone<br>00121124025 |         | Completa                     | mento profilo                                                                                                    |                     |
| Dirigente<br>Anno Nominativo<br>2019                                                                          |                           | Luogo nascita<br>RCMA RM                                                                          | Data na |                              | 20%                                                                                                    |                     |
| 2018                                                                                                    |                           | italia<br>RCMA RM<br>Italia                                                                       | -       | Dati scuola                  | 0                                                                                                    |                     |
| 2017                                                                                                    |                           | ROMA RM<br>Italia<br>ROMA RM<br>Italia                                                            | -       | Dati dirigent     Dati tutor | te                                                                                                    | i una prenotazione. |
| Anno     Nominativo 2019                                                                                      | 2017                      | MARIA CHI4                                                                                        |         |                              |                                                                                                    |                     |
| 2019 2019 2019 2019 2019 2018 2019 2018 2019 2018 2019 2018 2019 2018 2019 2019 2019 2019 2019 2019 2019 2019 | 2016                      | MARIA ROS                                                                                         |         |                              |                                                                                                    |                     |
| 2018<br>2017<br>2016<br>Ørtexclat tuby extension                                                              |                           | <u>α</u>                                                                                          |         |                              |                                                                                                    |                     |

#### Occorre verificare se il nominativo è già presente in archivio

| 52 C                                                                                                    | 0                                                                                                    |      |
|----------------------------------------------------------------------------------------------------|----------------------------------------------------------------------------------------------------|------|
| SAPIENZA<br>UNIVERSITÀ DI ROMA                                                                               | PCTO - Percorsi per le Competenze Trasversali e l'Orientame                                                                                                    | ento |
| HOME LA MIA SCUOLA LE                                                                                        | MIE PRENOTAZIONI                                                                                                    |      |
| Associa tutor scolastic<br>n questa maschera è possibile cercare<br>vel caso in cui la anagrafica non conter | CO<br>I nella anagrafica dei tutor scolastici il tutor da associare alla propria scuola per l'anno solare corrente.<br>nesse il tutor scolastico, potete inseriifo premendo |      |
| Nome e cognome                                                                                               |                                                                                                    | (    |
| Seleziona qualsiasi filtro e olioca su App<br>Choma alle min solute                                          | olica per visualizzare i risultati                                                                                                    |      |

a) Se il nominativo risulta già presente in archivio si può associare direttamente alla scuola con il tasto *'Associa a scuola per l'anno corrente'* 

b) Se non è presente in archivio lo si può inserire con il tasto 'Inserisci **tutor** scolastico in anagrafica'

Inserisci tutor scolastico in anagrafica

🔗 Associa a souda per l'anno comente

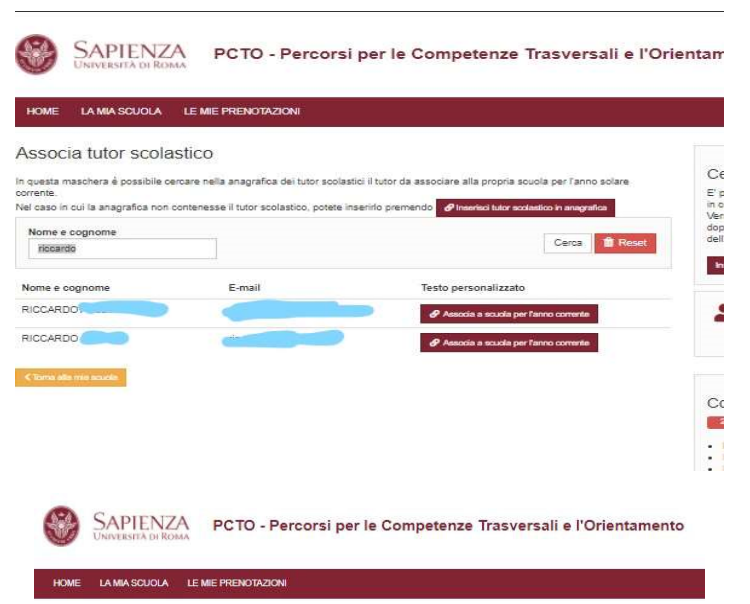

| Data nasota*        gg/mm/aaaa       gg/mm/aaaa       Luogo nasota       Peese       talis       Città*       Provincia*       1 | ome e cognome* | Stico           |  |
|----------------------------------------------------------------------------------------------------|----------------|-----------------|--|
| Data nasola*                                                                                                    |                |                 |  |
| pg/mm/aaa<br>Luogo nasota<br>Paese<br>Tala<br>Cita <sup>a</sup> Provincia*<br>I - Scapiere - ~                                   | Data nascita*  |                 |  |
| Luogo nasota<br>Paese<br>Itala<br>Città* Provincia*<br>I - Sceptere - V                                                          | gg/mm/aaaa 🗖   |                 |  |
| Passe<br>Italia<br>Città* Provincia*<br>1 -Scapiere - V                                                                          | Luogo nascita  |                 |  |
| Italia<br>Città* Provincia*<br>I - Sceptere - ~                                                                                  | Paese          |                 |  |
| Città® Provincia®<br>- Sceptere - ♥                                                                                              | Italia         |                 |  |
| I Scoplere - V                                                                                                    | Città*         | Provincia*      |  |
|                                                                                                    | 1              | - Scegliere - 👻 |  |
| 🖉 Salva                                                                                                    | ✓ Salva        |                 |  |

PCTO - Percorsi per le Competenze Trasversali e l'Orientamento

#### pcto.uniroma1.it |coprogettazione richiesta di progetto in coprogettazione

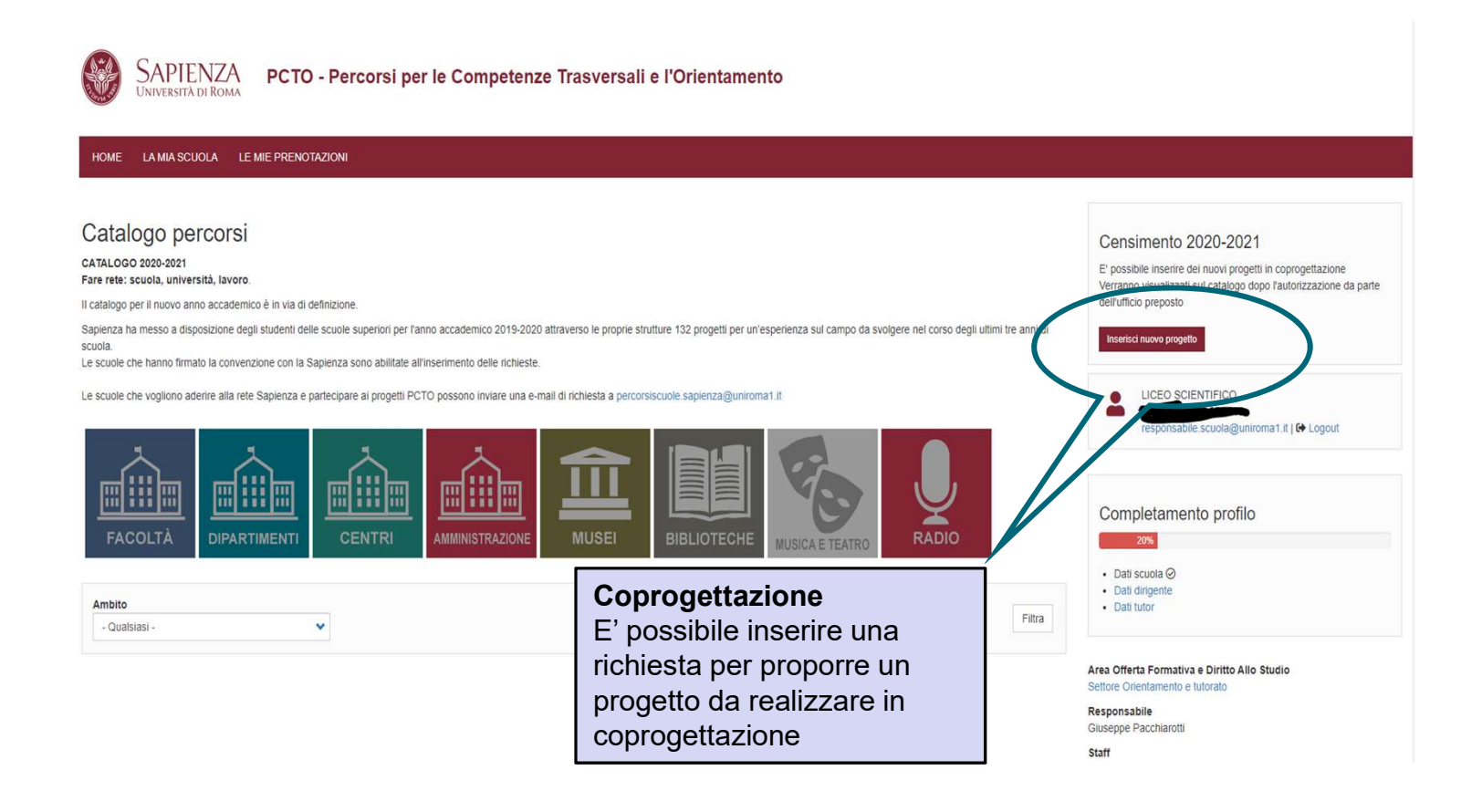

PCTO - Percorsi per le Competenze Trasversali e l'Orientamento

### pcto.uniroma1.it | il catalogo scelta del progetto

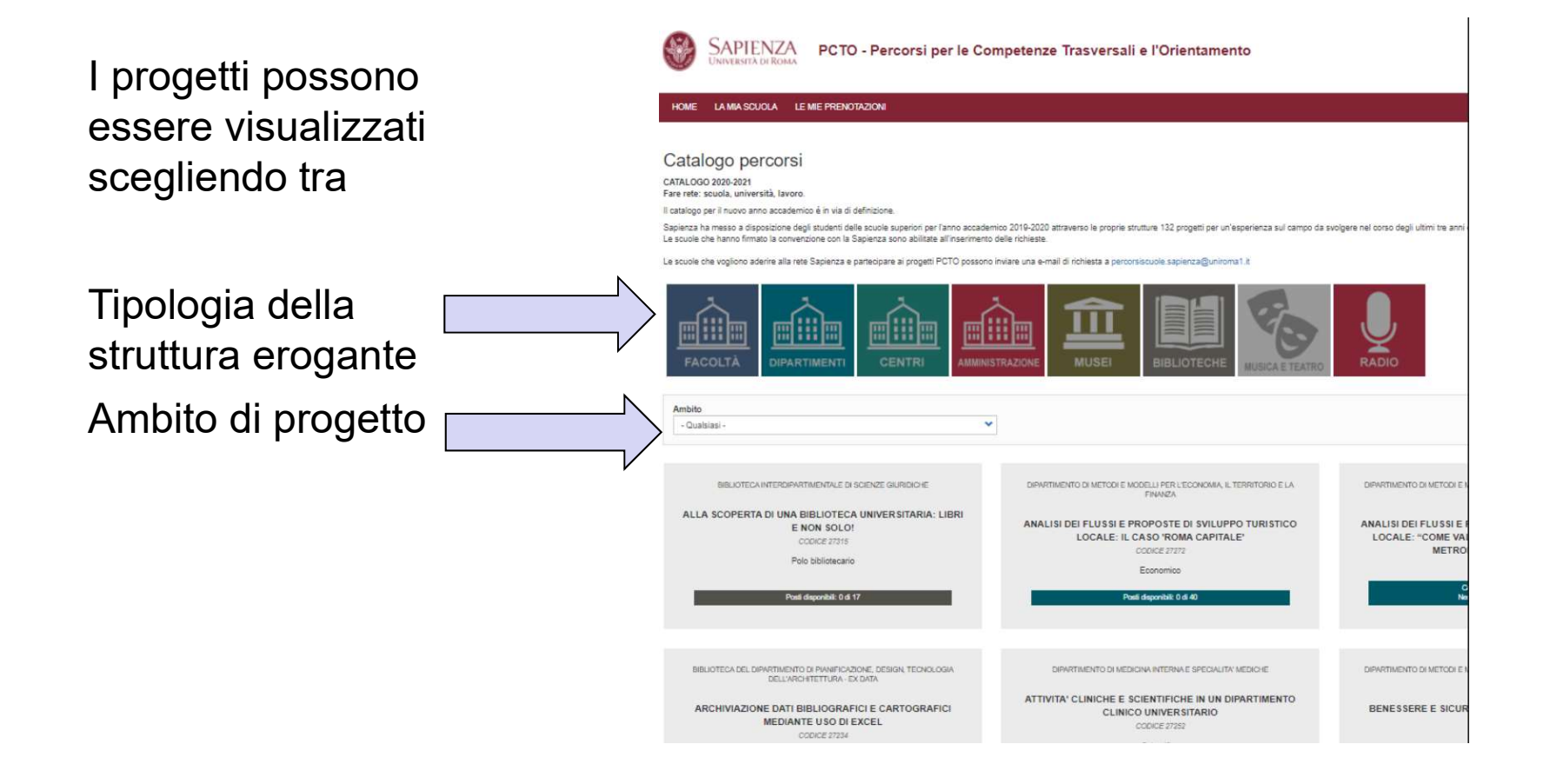

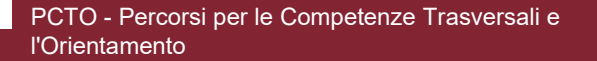

6 ottobre 2021

# pcto.uniroma1.it | il catalogo analisi dei contenuti del progetto

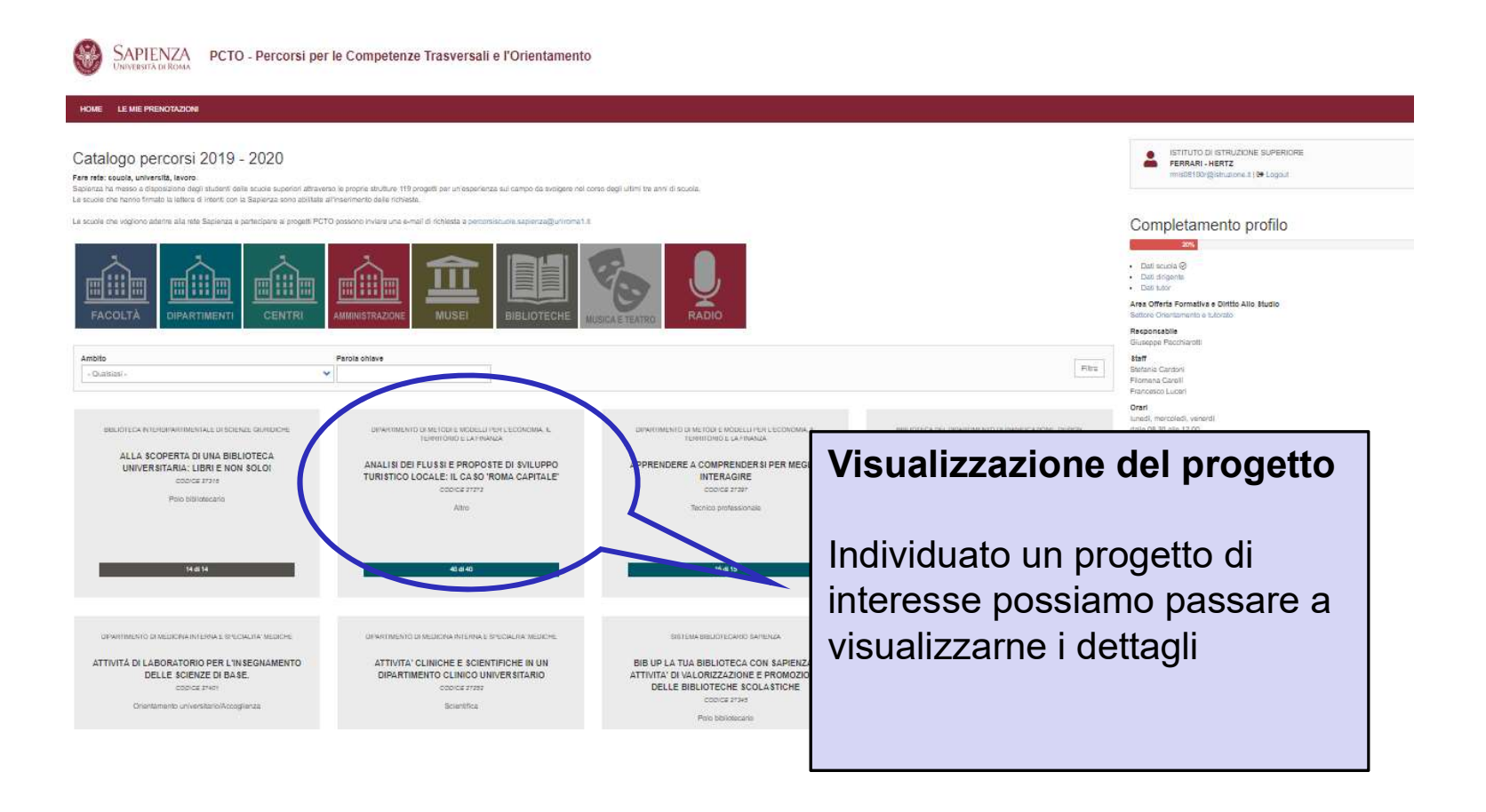

PCTO - Percorsi per le Competenze Trasversali e l'Orientamento

6 ottobre 2021

#### pcto.uniroma1.it | il catalogo analisi dei contenuti del progetto

|                                                                                                    |                                                                                                    | Per ogni singola scheda di progetto visualizza:                                                                                                    |
|----------------------------------------------------------------------------------------------------|----------------------------------------------------------------------------------------------------|----------------------------------------------------------------------------------------------------|
|                                                                                                    |                                                                                                    |                                                                                                    |
| UNPERIMACE ROMA                                                                                                    | lasversan e i orientamento                                                                                                    |                                                                                                    |
|                                                                                                    |                                                                                                    | Dati riepilogativi,                                                                                                    |
| Country Sea Ward Country of Second                                                                                                    |                                                                                                    | Date inizio-fine                                                                                                    |
| ALLA SCOPERTA DI UNA BIBLIOTECA UNIVERSITARIA: LIE                                                                                                    | JRI E NON SOLO!                                                                                                    | Giorni e orari,                                                                                                    |
| Visualizza Dovel                                                                                                    |                                                                                                    | Metodologie                                                                                                    |
| Anno<br>2019                                                                                                    |                                                                                                    | Competenze                                                                                                    |
| Struttura<br>poli vitena iluteonipaettikentiki eni eniente pilionnolle                                                                                                    |                                                                                                    |                                                                                                    |
| Decertzione                                                                                                    |                                                                                                    | Responsabile Sapienza                                                                                                    |
| programme in al inclusion biologisticha, associanza nall'internazione dei catalogis tradizionali ed autoristi e<br>bioteche persona su lentrolo nazionale.<br>Die a la attivata forma discu, a programme previosi con lo studiente sirolga attivata di autoristi e<br>consenzazione alli interdisci. I programme previosi con lo studiente sirolga attivata di autoristi e<br>pagnari fazzoare del materiale liberio e partecipano alla attivata termativa e di comunicazione, anno attivate<br>in grappio di autoristi di attivata di attivata assente sedata in attivata contato ostando con la<br>hi grappio. | ne oraz posona prezione silai nisona elationolche alta BISC distinuzione e inzolozzione dei manaraa bollogatica, assianza di sai<br>ne dal pononale bibliotocario miatrie alle procedure geotonali che nuclena tetono al "bio in bibliotoca", mesinta d'egresso, inve<br>tattedime socio, opprinzate dalla Bibliotoca e conte agi ulenti influzionali falla Sapinza. Bi prevene te conscione de ponte de<br>presense bibliotocario mete con gli stutenti ostabostoni presenti nelle varie sed della Bibliotoca, suda, quind, un'escadorne pre | Ia, servici di prestiti estemo edi harzibilitazione, servici el tamitura di dacumenti a<br>enterizzione, editelattatura. Lo suborne incoverte nazioni su utitzza e<br>gi kubanti di un pozzato video pia termene della dio espanenzati da publicare inue<br>un pozzato video pia termene della dio espanenzati da publicare inue |
| Sedle                                                                                                    | Ambito                                                                                                    |                                                                                                    |
| Citta universitaria                                                                                                    | Palo bibildecario                                                                                                    |                                                                                                    |
| Mesl                                                                                                    | Competenze trasversell                                                                                                    |                                                                                                    |
| Okambra, Garnalo, Febbraio, Marzo, Aprile                                                                                                    | Atro<br>Athudin al lavoro di gruppo                                                                                                    |                                                                                                    |
| Glami                                                                                                    | Capacità di adattamento a diversi ambienti                                                                                                    |                                                                                                    |
| Lunedi, Martedi, Mercoledi, Giovedi                                                                                                    | Capacita di comunicazione<br>Capacità di organizzane il proprio lavoro                                                                                                    |                                                                                                    |
| Orari                                                                                                    | Capacità di refazioni                                                                                                    |                                                                                                    |
| AM .                                                                                                    | Capacita nella visione di risteme.<br>Capacità nella fiesabilità                                                                                                    |                                                                                                    |
| Postl                                                                                                    | The Associa                                                                                                    |                                                                                                    |
| 14                                                                                                    | Nossuna preferenza                                                                                                    | Dula anta al'atanana                                                                                                    |
| Ore di attività previste per studente                                                                                                    |                                                                                                    | Pulsante di stampa                                                                                                    |
| 20                                                                                                    | Unassi ammesse<br>Duorta                                                                                                    |                                                                                                    |
|                                                                                                    | Gunta                                                                                                    |                                                                                                    |
| Metodologia Compatenza                                                                                                    |                                                                                                    |                                                                                                    |

Altraverso inflancements al personale biblioticarió is aduativa apprendera come viene expansazione e anto i lation d'una attrutura complexea quale una Bibliotes interdipantmentale sudelvisa in più adol. La studente di vista in viota ordigant he una studi a nel e una de una de una di una di una d

PCTO - Percorsi per le Competenze Trasversali e l'Orientamento

6 ottobre 2021

pcto.uniroma1.it | la prenotazione prenotazione del percorso

# Ogni istituto ha a disposizione 4 prenotazioni per un massimo di 20 studenti in totale.

Le prenotazioni sono disponibili fino ad esaurimento posti.

I posti vengono assegnati in base all'ordine di presentazione delle richieste.

La procedura controlla il raggiungimento del numero massimo di prenotazioni e di studenti prenotabili

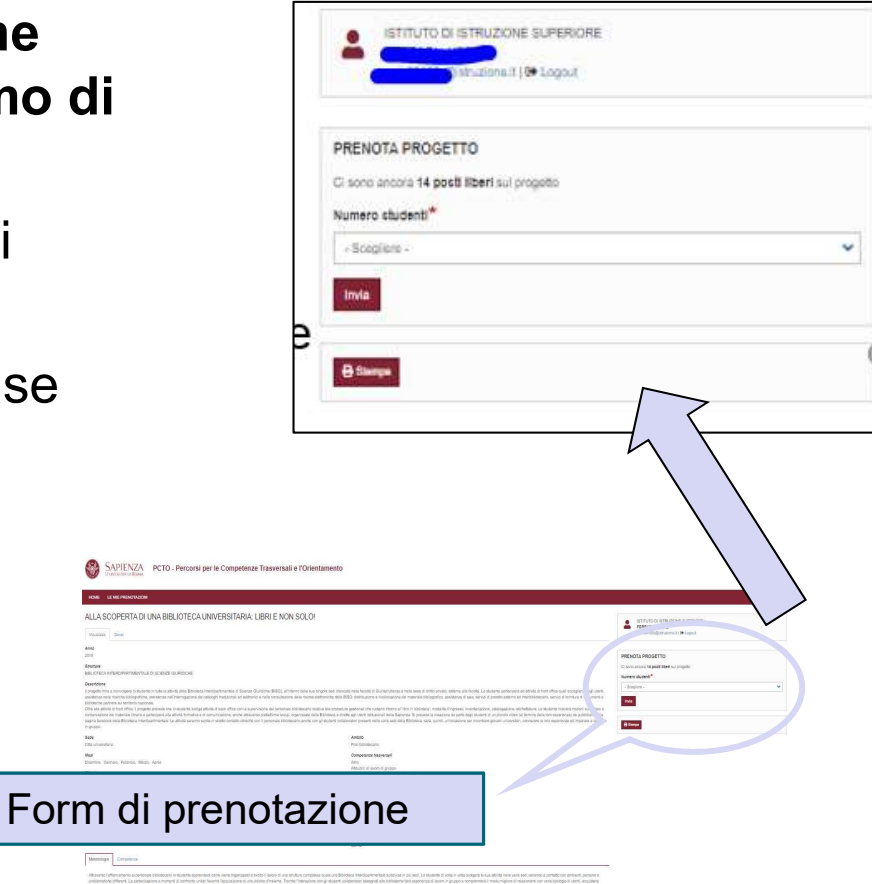

PCTO - Percorsi per le Competenze Trasversali e l'Orientamento

pcto.uniroma1.it | la prenotazione inserimento studenti in anagrafica

Una volta che le prenotazioni saranno confermate sarà possibile inserire gli studenti accedendo al menù LE MIE PRENOTAZIONI

Cliccando sul numero di studenti da inserire si accede al form di registrazione dell'anagrafica studente

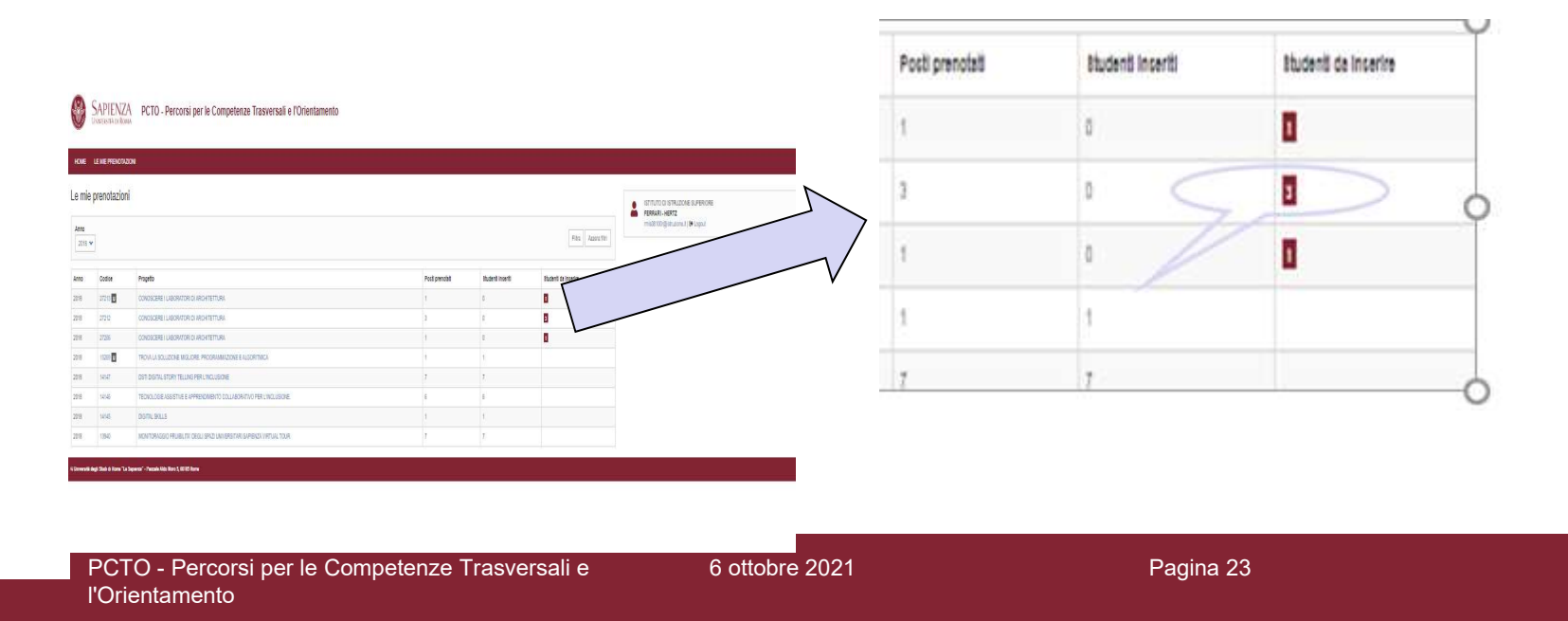

# pcto.uniroma1.it | la prenotazione inserimento studenti in anagrafica

| SAPIENZA PCTO - Percorsi per le Competenze Trasversali e l'Or                                                                                                    | PCTO - Percorsi per le Competenze Trasversali e l'Orientamento      Mode LAMASCICIA LE ME PREVIONACION LOCOUT      Inserisci studente      Preprie SIANETICA, INDOSARCIA DE DECEDIONI UN PONTE INA SCODOLA, UNIVERSITA E LAVONO IN      Preprie SIANETICA, PROSPARCIA DE DECEDIONI UN PONTE INA SCODOLA, UNIVERSITA E LAVONO IN      Preprie SIANETICA, PROSPARCIA DE DECEDIONI UN PONTE INA SCODOLA, UNIVERSITA E LAVONO IN      Preprie SIANETICA, PROSPARCIA DE DECEDIONI UN PONTE INA SCODOLA, UNIVERSITA E LAVONO IN      Preprie SIANETICA, PROSPARCIA DE DECEDIONI UN PONTE INA SCODOLA, UNIVERSITA E LAVONO IN      Preprie SIANETICA, PROSPARCIA DE DECEDIONI UN PONTE INA SCODOLA, UNIVERSITA E LAVONO IN      Preprie SIANETICA, PROSPARCIA DE DECEDIONI UN PONTE INA SCODOLA, UNIVERSITA E LAVONO IN      Preprie SIANETICA, PROSPARCIA DE DECEDIONI UN PONTE INA SCODOLA, UNIVERSITA E LAVONO IN      Preprie SIANETICA, PROSPARCIA DE DECEDIONI UN PONTE INA SCODOLA, UNIVERSITA E LAVONO IN      Preprie SIANETICA, PROSPARCIA DE DECEDIONI UN PONTE INA SCODOLA, UNIVERSITA E LAVONO IN      PROVINCI DE DECEDIONI UN PONTE INA SCODOLA, UNIVERSITA E LAVONO IN      PROVINCI DE DECEDIONI UN PONTE INA SCODOLA, UNIVERSITA E LAVONO IN      PROVINCI DE DECEDIONI UN PONTE INA SCODOLA, UNIVERSITA E LAVONO IN      PROVINCI DE DECEDIONI UN PONTE INA SCODOLA, UNIVERSITA E LAVONO IN      PROVINCI DE DECEDIONI UN PONTE INA SCODOLA, UNIVERSITA E LAVONO IN      PROVINCI DE DECEDIONI UN PONTE INA SCODOLA, UNIVERSITA E LAVONO IN      PROVINCI DE DECEDIONI UN PONTE INA SCODOLA, UNIVERSITA E LAVONO IN      PROVINCI DE DECEDIONI UN PONTE INA SCODOLA, UNIVERSITA E LAVONO IN      PROVINCI DE DECEDIONI UN PONTE INA SCODOLA, UNIVERSITA E LAVONO IN      PROVINCI DE DECEDIONI UN PONTE INA SCODOLA, UNIVERSITA E LAVONO IN      PROVINCI DE DECEDIONI UN PONTE INA SCODOLA, UNIVERSITA E LAVONO IN      PROVINCI DE DECEDIONI UN PONTE INA SCODOLA, UNIVERSITA E LAVONO IN      PROVINCI DE DECEDIONI UN PONTE INA SCODOLA, UNIVERSITA E LAVONO DI      PROVINCI DE DECEDIONI UN PONTE INA S      |
|----------------------------------------------------------------------------------------------------|----------------------------------------------------------------------------------------------------|
| HONE LAMABOLIOLA LE ME PRENOTAZIONI LOGOUT                                                                                                    | Cognome <sup>®</sup>                                                                                                    |
| Inserisci studente<br>Provin Statistica, Prosasilita e decisión: un Ponte TRA Scuola, Universita e Lavoro (n<br>Presidence: 27452<br>Sunte Alfebed avocadino                                                                                                    | Data mastar "  Europa di resolta Luopa di resolta Pasas Pasas Pasa |
| TrustThe field situation 25: 03:20<br>Kente                                                                                                    | Cenar<br>- Studier-<br>Ecnar<br>Interes<br>Interes                                                                                                    |
| Cogname*                                                                                                    | - Southers -<br>Second                                                                                                    |
| Dete maspia*                                                                                                    | Coles haceb <sup>®</sup>                                                                                                    |
| - GE association and a second and a second a | Tools Team Team Team Team Team Team Team Team                                                                                                    |
| Luogo di readha                                                                                                    | CAR <sup>®</sup> Promos <sup>®</sup>                                                                                                    |
| Peace                                                                                                    |                                                                                                    |
| Ratio                                                                                                    | laar soola"<br> -Soolan-<br> -Soolan-                                                                                                    |
| Cons <sup>®</sup> Provincia <sup>®</sup> - Scoghare - •                                                                                                    | - " Stand Serve -<br>Se <sup>®</sup> darken<br>Peterson Stringe Fried of Asses " Berrich State (\$100 House)                                                                                                    |

PCTO - Percorsi per le Competenze Trasversali e l'Orientamento

#### pcto.uniroma1.it | la documentazione convenzione scuola

Inseriti gli studenti viene reso disponibile il documento della **convenzione,** documento che formalizza i rapporti tra la singola Scuola (soggetto promotore) e Sapienza (soggetto ospitante). Attraverso passi successivi la convenzione viene sottoscritta digitalmente dal Dirigente Scolastico e dalla Rettrice.

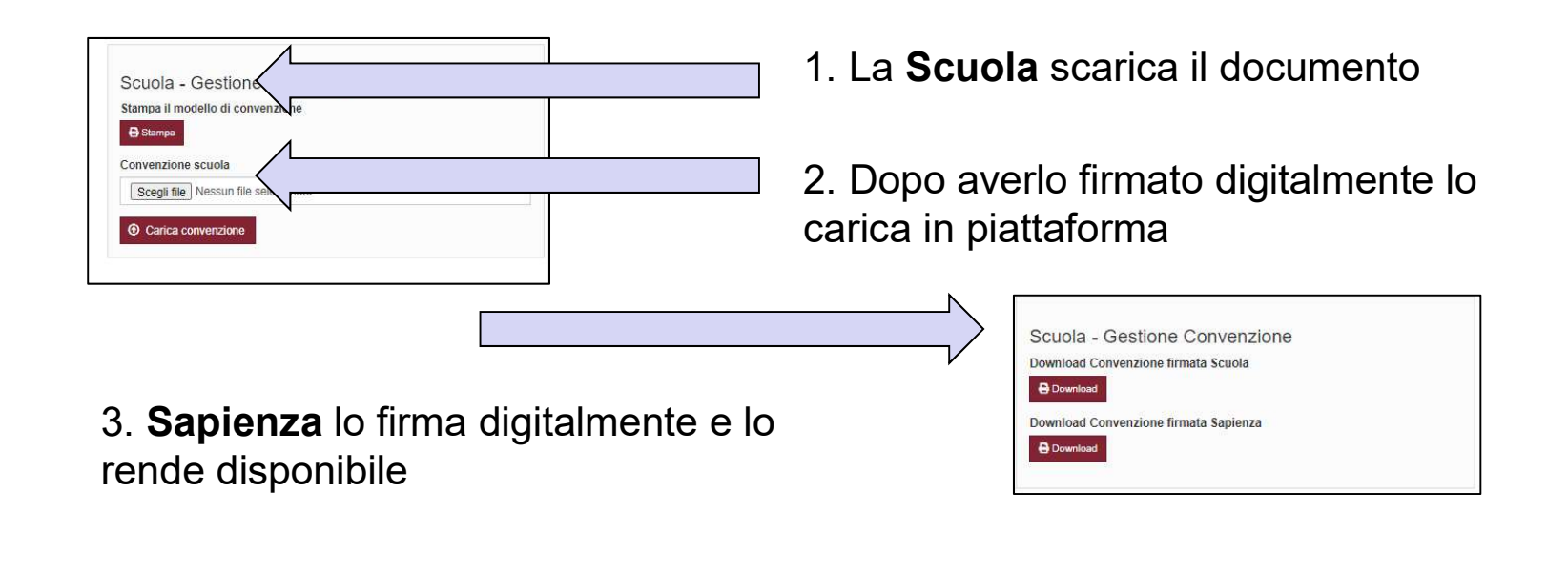

#### pcto.uniroma1.it | la documentazione lo studente

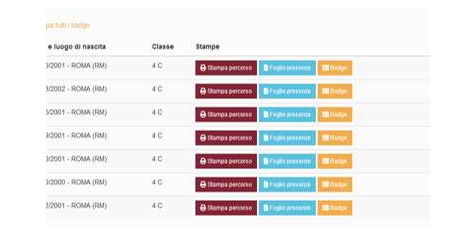

#### **Percorso formativo**

Il percorso formativo personalizzato è il documento contenente i dati anagrafici dello studente, del soggetto promotore e del soggetto ospitante, specifica gli obiettivi formativi e chiarisce le modalità di svolgimento del percorso. Ha anche funzione informativa nei confronti dei genitori che devono sottoscriverlo prima dell'inizio delle attività.

#### Valutazione

E' il documento che il tutor Sapienza predispone per ogni singolo studente valutandone la partecipazione e gli apprendimenti secondo modalità condivise di rilevazione e valutazione dei livelli di competenza effettivamente raggiunti dallo studente e certificando le competenze pcto.uniroma1.it | il feedback da parte dello studente valutazione dell'esperienza

Al termine del percorso anche lo studente avrà accesso, con proprie credenziali, ad una **scheda questionario** dove potrà esprimere, in modo del tutto anonimo, la propria valutazione sull'esperienza.

Le opinioni degli studenti sono fondamentali per Sapienza per valutare l'offerta formativa proposta al fine di migliorarla.

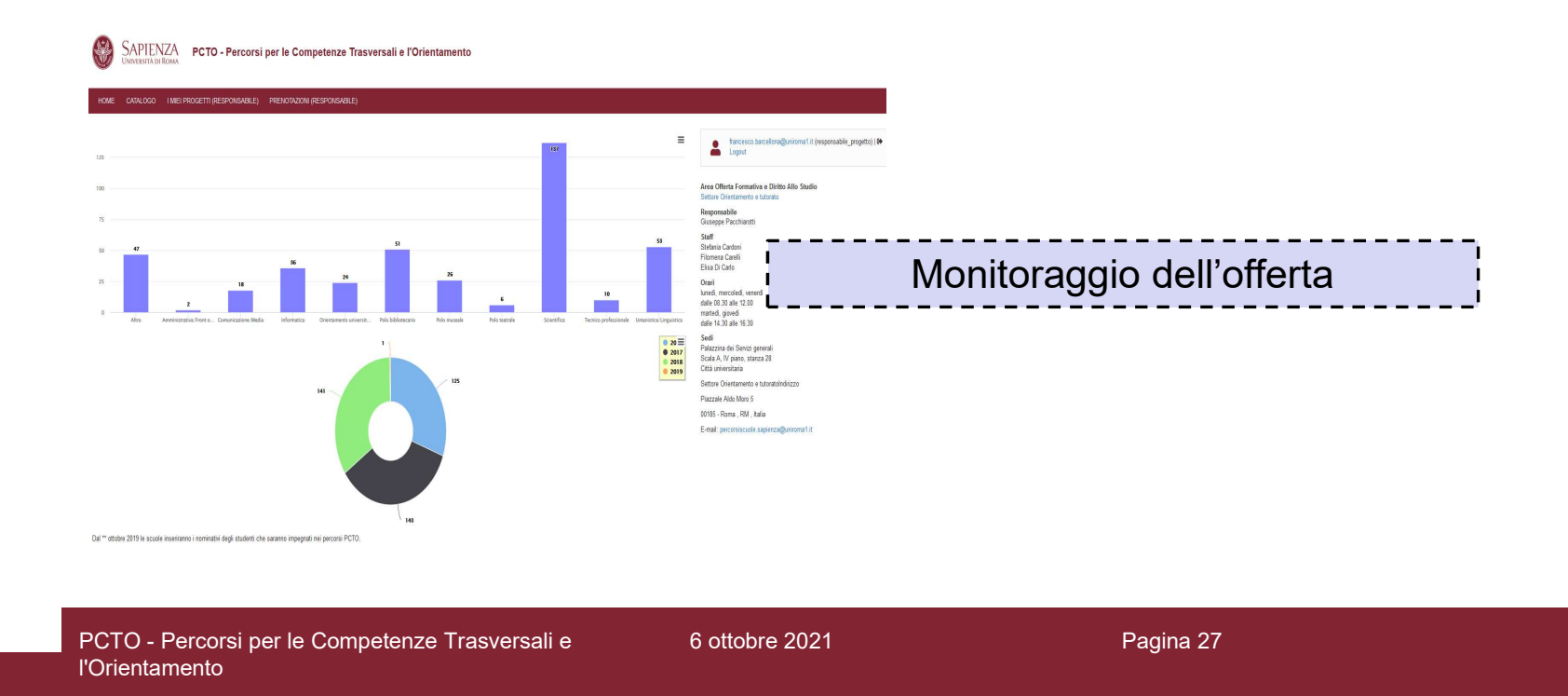

# **Grazie per l'attenzione**

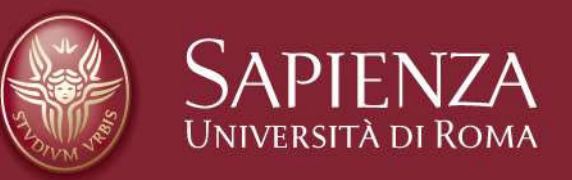

Riccardo Tacconi Settore Sviluppo Portali Web Centro InfoSapienza Sapienza, Università degli Studi di Roma